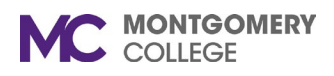

## How to schedule a tutoring appointment with WRLC using Accudemia:

- 1. Log in to montgomerycollege.accudemia.net.
- 2. Click on Appointment and select Create New Appointment.
- 3. Select the Center where you want to schedule an appointment.
- 4. Select the type of tutoring you would like to receive (e.g. In-Person, Zoom Tutoring, Written Feedback).
- 5. Find the Course/Subject Area that you are need help with.
- Pick a time-slot that works for you on 6. Montgomery College Reports any of the available tutor schedules. Select Center or Find Service Search center or service. Add notes or attache your essay, click 7. 8 Type to search location or service... Confirm and you are done! Subject Area Available Centers and Services Instructor ( 🖅 • 01. Virtual STEM Learning Center OFFERS: Online/Zoom Tutoring Virtual STEM We Available Slots ck a Slot 02. Virtual Writing, Reading, and Language Center pecific Tutor OFFERS: 1. Online/Zoom Tutoring 2. Written Feedback Tutor • 1. Achieving the Promise Academy (ATPA) - Any available tutor OFFERS: Drop-in Coaching Embedded Academic Coa Days of Week Select All Select None Select Mon-Fri 2 Academic Success Center 🖌 Sun 🗸 Mon 🖌 Tue 🗸 Wed 🖌 Thu 🗸 Fri 🗸 Sat OFFERS: On campus services Virtual service 5. TPSS–Writing, Reading, and Language Center Pick date and time Confirm New Appointment Duration: 45 minutes center Wednesday, Nov 9 You're Almost Done! Mim C Setup Recurrence Type to add notes to the appointment. Mim & Attach Friday, Nov 11 10-10:45 AM Jess • 7. GT-Writing, Reading, and Language Ce 19 Writing/Reading Tutoring for Cour Transfer and Scholarship Essays Appointment Confirmed! Discard and Start O 9-9:45 AM JAN Jess 02 Virtual Writing, Reading, and Language Center Online/Zoom Writing/Reading Tutoring
  Transfer and Scholarship Essays 19

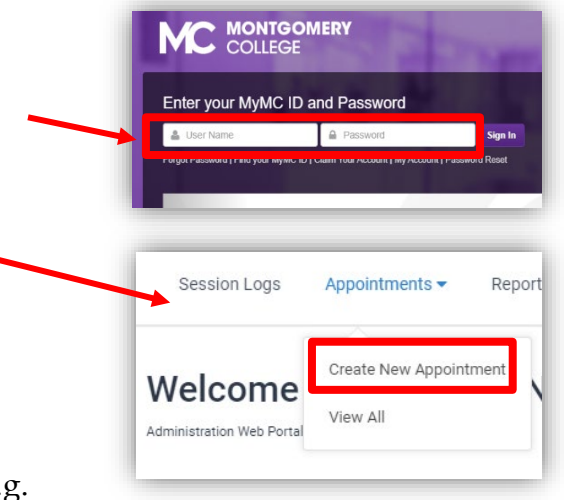

+ Create Another One